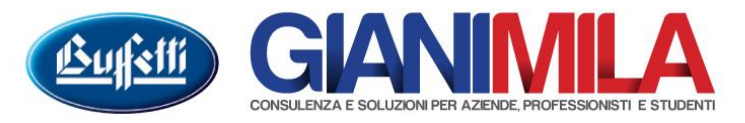

## **CANCELLAZIONE PARTITE APERTE**

## PRIMA DI CANCELLARE LE PARTITE E' BENE FARE UN BACKUP DELL'ARCHIVIO

Per cancellare una Partita Aperta occorre da prima identificare la partita da cancellare.

Per identificare la partita accedere alla funzione Gestione Clienti be Fornitori  $\rightarrow$  Gestione Partite.

Il Programma mostrerà una rubrica con tutti i Clienti/Fornitori che hanno almeno una partita Aperta.

Cliccando sul singolo fornitore il programma mostrerà una videata da cui sarà possibile vedere le partite del singolo soggetto e da qui ottenere i dati per cancellare le partite.

| lenco fornitori                                       |                              |                  |                       |                   |                   |           |
|-------------------------------------------------------|------------------------------|------------------|-----------------------|-------------------|-------------------|-----------|
| 🛃 Stampa 🔻                                            |                              |                  |                       |                   |                   |           |
| 23abcdefqhijklmno                                     | pqrstu∨wxyzTutte             | Oettaglio pa     | artite C Dettagli     | o movimenti senza | partite           |           |
| Codice Ragione soc./Nome 👚                            |                              |                  |                       | Partita IVA       | Codice fiscale    |           |
| FORNITORE                                             |                              |                  |                       |                   |                   |           |
|                                                       |                              |                  |                       |                   |                   |           |
|                                                       |                              |                  |                       |                   |                   |           |
|                                                       |                              |                  |                       |                   |                   |           |
|                                                       |                              |                  |                       |                   |                   |           |
|                                                       |                              |                  |                       |                   |                   |           |
|                                                       |                              |                  |                       |                   |                   |           |
|                                                       |                              |                  |                       |                   |                   |           |
|                                                       |                              |                  |                       |                   |                   |           |
|                                                       |                              |                  | H- D                  | 0 0               |                   | E00.00    |
| Ornitore : FURNITURE<br>Chiudi partita 🖉 Appulla chiu | isura 🔲 Conferma modifiche 🕅 | Salda nartita    | ido Partita : 3.720,0 | nu s              | utomatica partite | 2.500,00  |
| iel Tino P. Anno N. Partita Dettaglio /               | Att Fil Descrizione          | Data reg Data    | docum Protocollo      | Saldo Partita     | Saldo Bitenuta    |           |
| □ N · Normal 2014 5                                   | A 1 FATTURA ACQUISTI         | 15/02/2014 15/02 | /2014 1               | 1.220,00          |                   | Travasata |
| N - Normal 2015 45                                    | A 1 FATTURA ACQUISTI         | 15/02/2015 15/02 | 2/2015 1              | 2.500,00          |                   |           |
|                                                       |                              |                  |                       |                   |                   |           |
|                                                       |                              |                  |                       |                   |                   |           |
|                                                       |                              |                  |                       |                   |                   |           |
|                                                       |                              |                  |                       |                   |                   |           |
|                                                       |                              |                  |                       |                   |                   |           |
|                                                       |                              |                  |                       |                   |                   |           |
|                                                       |                              |                  |                       |                   |                   |           |
|                                                       |                              |                  |                       |                   |                   |           |
|                                                       |                              |                  |                       |                   |                   |           |
|                                                       |                              |                  |                       |                   |                   |           |
|                                                       |                              |                  |                       |                   |                   |           |
|                                                       |                              |                  |                       |                   |                   |           |
|                                                       |                              |                  |                       |                   |                   |           |

Per cancellare una partita ci occorrono come dati l'anno e il numero registrazione.

N.b. Se la partita arriva dalla vecchia contabilità ed è stata travasata nella nuova l'anno sarà sempre 0 (zero)

| Dettaglio partite aperte    |                                             |                                  |                                    |             |                                               |
|-----------------------------|---------------------------------------------|----------------------------------|------------------------------------|-------------|-----------------------------------------------|
| Fornitore : FORNITORE       |                                             | Saldo Partita : 7.22             | 20,00 Saldo Contabil               | e :6.000,00 |                                               |
| 🚹 Chiudi partita 🐗 🕢        | Annulla chiusura 🛛 🔚 Conferma modifiche 🛛 📓 | Salda partita 🛛 🔣 Visualizza mov | vimenti di chiusura automatica par | tite        |                                               |
| Sel. Tipo P Anno N. Partita | Detectione Att. Fil. Descrizione            | Data reg. Data docum. Protocolio | llo Saldo Partita Saldo Ritenuta   |             |                                               |
| N · Normal 2014 5           | . A 1 FATTURA ACQUISTI                      | 15/02/2014 15/02/2014            | 1 1.220,00                         | Travasata   | In questo esso, la partita à travasata quindi |
| □ N · Normal 2015 45        | A 1 FATTURA ACQUISTI                        | 15/02/2015 15/02/2015            | 1 2.500,00                         | $\sim$      | ni questo caso, la partita e travasata quindi |
| □ N · Normal 2015 65        |                                             | 15/02/2015 15/02/2015            | 2 3.500,00                         |             | l'anno è 0 e il numero della registrazione lo |
|                             | C Dettaglio partita                         |                                  |                                    |             | otteniamo cliccando sul tasto con tre puntini |
|                             | Data Reg. Num. Born Att. Causale            | Importo S                        | Saldo Periodo Descrizione          | aggiuntiva  | ottemano enceando sur tasto con de pundin.    |
|                             | 15/02/2014 1 A 1 ( 51) FATTURA              | AACQUISTI 1,220,00(A)            | -1.220,00 Del 1502201              | 4 n5 Pr 1   | Anno = 0                                      |
|                             |                                             |                                  |                                    |             | N Registrazione $= 1$                         |
|                             |                                             |                                  |                                    |             | 1 (integristituzione – 1                      |
|                             |                                             |                                  |                                    | Chiudi      |                                               |

Giani Mila Snc: Viale Italia, 58 - 56038 Ponsacco (PI) Tel. 0587 730028 Fax 0587 467812 P. IVA / C.F. 01043300506 info@gianimila.it amministrazione@pec.gianimila.it

## Una volta acquisiti i due dati, entrare nel menù Lavori di Servizio $\rightarrow$ Prima nota $\rightarrow$ Manutenzione Partite.

| C Manutenzione Partite                                                                                                    |                                                                                     |                                                                                                    |                                             |
|----------------------------------------------------------------------------------------------------|-------------------------------------------------------------------------------------|----------------------------------------------------------------------------------------------------|---------------------------------------------|
| Anno di riferimento Numero di registrazione Numero di F                                                                                             | tività Filiale                                                                      | Nella maschera che si aprirà a vid<br>programma mostrerà tutte le partir<br>codificate x anno / numero registr<br>Ogni partita potrebbe essere forma<br>righe. | eo il<br>te aperte<br>azione.<br>ata da più |
| Anno partita Numero partita                                                                                                    |                                                                                     |                                                                                                    |                                             |
| Prima Nota<br>Data registrazione Data documento Numero dor                                                                                          | cumento                                                                             |                                                                                                    |                                             |
| Protocollo BIS <u>Causale registrazione</u> Mese IVA /<br>Attività Filiale Dare/Avere Inc./Pag. Ft. IVA Sospesa II<br>Saldo contabile Saldo IVA Imp | PARTITE - Ricerca standard Anno registrazione U U U U U U U U U U U U U U U U U U U | zione Riga Progressivo T<br>1 1 1 1<br>1 1 1<br>2 1 1 1                                                                                                    |                                             |
| Ritenuta d'acconto                                                                                                    |                                                                                     |                                                                                                    |                                             |
| Imponibile     Aliquota     Ritenuta d'acconto       Codice tributo     Data versamento       Pronto     S                                          |                                                                                     | ¥<br>¥<br>¥                                                                                                    |                                             |
|                                                                                                    | Anno registrazione                                                                  | erca <u>a</u> vanzata Ok Annulla                                                                                                    |                                             |

Per cancellare la partita che desideriamo togliere accedere a ogni riga che la compone e cancellare con F2 o tramite l'apposita icona nella barra in alto.

| ile Visualizza Dati Azier                      | do Prima Nota Attività periodiche Ge      | stione Contabile Tabelle Lavor   |
|------------------------------------------------|-------------------------------------------|----------------------------------|
| 5 🖬   H A → H                                  | X 🗕 🗈 🗹 🕷 📜 🖊 😰 🛛                         | 👿 🛯 🥭 🖮 🍱 🔣 🙎 🍳                  |
| C Manutenzione Partite                         | <b>-</b>                                  | _ 0 🔀                            |
| Anno di riferimento                            | Numero di registrazione Numero di Ri      | aa <u>Progressivo</u><br>1 1     |
| Tipo partita Flag A                            | /C/ Tipo conto Sottoconto Atti<br>F 1 A   | ività Filiale                    |
| Anno partita Numer<br>2014 5                   | o partita                                 |                                  |
| Prima Nota<br>Data registrazione<br>15/02/2014 | Data documento Numero doc<br>15/02/2014 5 | umento                           |
| Protocollo                                     | BIS Causale registrazione Mese IVA A      | nno IVA<br>2014 Split payment    |
| Attività Filiale Dare/4<br>A 1 A               | Avere                                     | nc./Pag. Ft. IVA Esig. Differita |
| Saldo contabile<br>1.220,00                    | Saldo IVA Impo<br>1.220,00                | rto<br>1.220,00                  |
| Ritenuta d'acconto                             |                                           |                                  |
| Imponibile                                     | Aliquota Ritenuta d'acconto               | Saldo Ritenuta                   |
| Codice tributo Data                            | versamento                                |                                  |
| F1 · Help                                      | Va                                        | riazione                         |

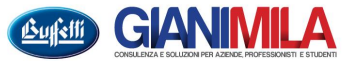